©2023 SIMMCONN Labs, LLC All rights reserved

# NewScope-9x Operating Manual

For NewScope-9x LCD Kit Serial Number NS54200 and above

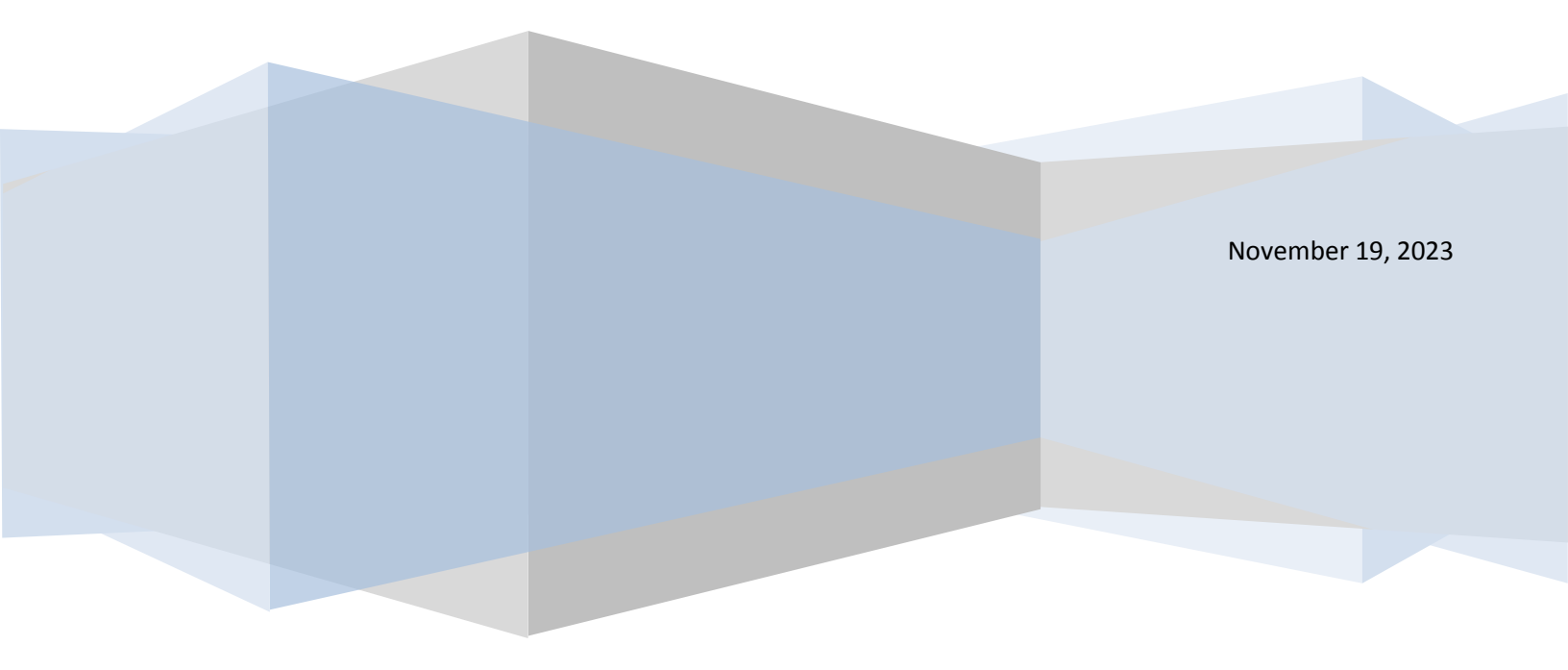

# NewScope-9x Operating Manual

| 1 | Intr   | oduction |                                    |     |
|---|--------|----------|------------------------------------|-----|
| 2 | Inst   | allatio  | on                                 | .4  |
|   | 2.1    | Initia   | al Inspection                      | .4  |
|   | 2.2    | Insta    | allation of the NewScope-9x Kit    | .4  |
|   | 2.2.   | 1        | Read before installation           | .4  |
|   | 2.2.   | 2        | Prepare the unit for installation  | . 5 |
|   | 2.2.   | 3        | Remove the metalized glass window  | .5  |
|   | 2.2.   | 4        | Remove the display unit            | .5  |
|   | 2.2.   | 5        | Install the LCD panel              | .6  |
|   | 2.2.   | 6        | Install the NewScope-9x main board | .7  |
|   | 2.2.   | 7        | Finishing installation             | .9  |
| 3 | Оре    | eratio   | n                                  | 10  |
|   | 3.1 Ir |          | nsity control                      | 10  |
|   | 3.2    | Focι     | us control                         | 10  |
|   | 3.3    | LED      | s                                  | 11  |
|   | 3.4    | Jum      | pers                               | 11  |
|   | 3.5    | Othe     | er Onboard Connectors              | 12  |

# **1** Introduction

The NewScope-9x Color LCD replacement Kit is designed to replace the HP<sup>®</sup> 1349A and 1349D monochrome CRT displays used in 8753A/B, 8757A, 8702A, 8720A and other test equipment. The Kit supports 8.0" IPS TFT color LCD with XGA (1024 x 768) resolution and a long-life LED back light. The key features of the Kit include:

- Bitmap font gives better clarity over the original vector font when rendered on a raster LCD panel
- Display items are differentiated by colors, similar to later models of the same test equipment family
- Parallax correction allows correct alignment between the soft menu items and the soft menu keys without affecting the rest of the picture
- Color schemes and parallax correction can be toggled by the Focus adjustment (via pot or menu setting)
- The vector memory used on the 1349D can be enabled by a jumper
- The LCD display is powered from the regulated +5V and +15V dedicated for the 1349A/D display in the system

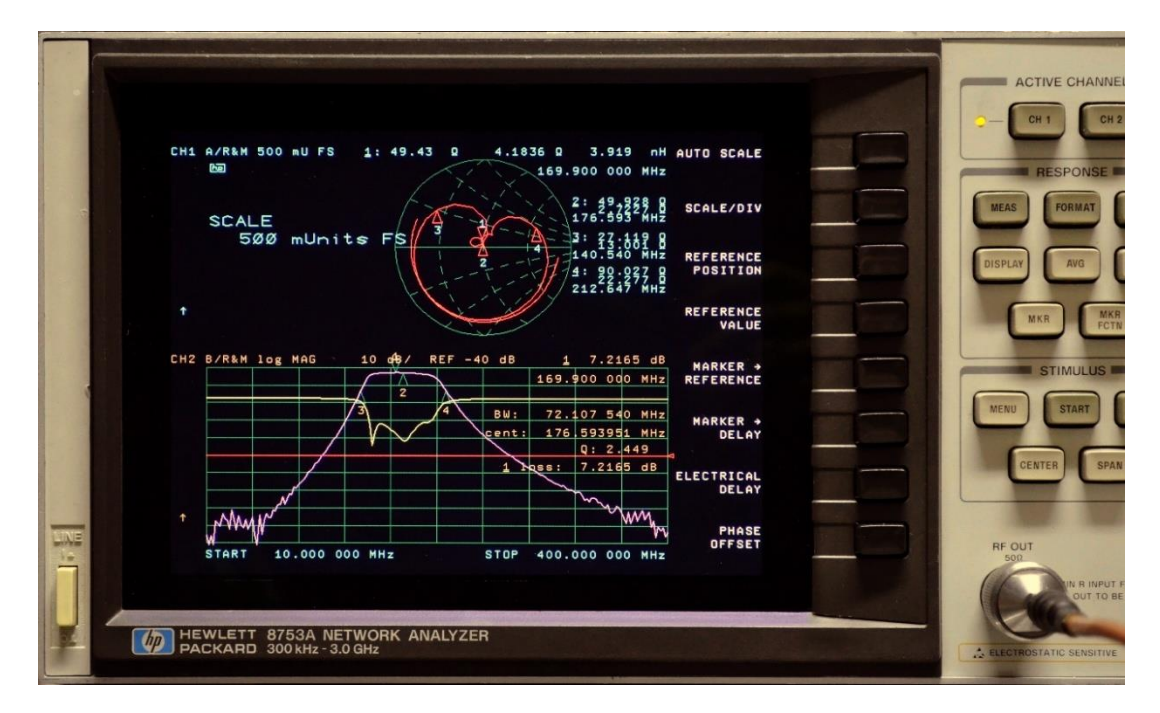

Figure 1 NewScope-9x 8.0" XGA Kit shown with default (NewScope) display scheme

# 2 Installation

## 2.1 Initial Inspection

Verify that all parts listed in the table corresponding to your kit are present.

| Item                                              | Qty | Reference                  | Description                                      | Note |
|---------------------------------------------------|-----|----------------------------|--------------------------------------------------|------|
| 1                                                 | 1   | NewScope-9x                | Main board, NewScope-9x LCD Kit                  | 2    |
| 2                                                 | 1   | 18-0001-008                | Display Link Cable, LVDS, 20 Conductor, Shielded |      |
| 3                                                 | 1   | 18-0001-015                | Display Board Control Cable, 6-Conductor         |      |
| 4                                                 | 1   | LCD-7B                     | Display Board for NewScope-9x kit                |      |
| 5                                                 | 1   |                            | LCD panel, 8.0 inch XGA for NewScope-9x kit      | 1    |
| 6                                                 | 1   | 19-0001-006                | NewScope-7B/C front plate                        | 1    |
| <b>7</b> 1 19-0001-019 NewScope-7B/C/D back plate |     | NewScope-7B/C/D back plate | 1                                                |      |
| 8                                                 | 1   | 19-0001-001                | 1345A/1349A Main Board Bracket                   | 2    |
| 9                                                 | 4   |                            | 6-32 x ¼" Flat-head Philips screw                |      |
| 10                                                | 5   |                            | M3 x 8 Pan-head Philips screw                    | 2    |
| 11                                                | 2   |                            | M3 x 6 Pan-head Philips screw                    |      |
| 12                                                | 1   |                            | Rubber foam seal, D-type, 9mmx5mm                |      |
| 13                                                | 2   |                            | Jumper block, 0.1"                               |      |
| 14                                                | 2   |                            | Cable clamp                                      |      |
| 15                                                | 1   |                            | Nylon wire tie 2.5x100mm                         |      |

Table 1 NewScope-9x Kit Content (8.0" XGA Kit)

Note:

1. Shipped pre-assembled as LCD panel assembly.

2. Shipped pre-assembled as Main board assembly.

#### 2.2 Installation of the NewScope-9x Kit

Installation should be performed by a qualified technical person who is familiar with the test equipment to be retrofitted.

The Kit installation time is between 30 minutes to an hour. Please refer to the test equipment service manuals for location of the assemblies.

#### 2.2.1 Read before installation

Please treat the parts and assemblies with care during installation. Take the following guidelines when installing the kit:

1) Do not use power tools to fasten screws. Use a manual screwdriver so that you can see and feel if something is not well aligned. If you meet considerable resistance when fastening a screw, back off and try again.

2) The connectors are fragile. If you meet resistance when trying to make a connection, wiggle the connector gently, let it find its way and then gradually plug in. Do the same when disconnecting a cable.

3) Do not force anything into position. If something doesn't seem to fit, give it a little wiggle room and it will likely correct itself.

4) Before trying to modify some parts that don't seem to fit, take a short break and read the manual one more time. Chances are some steps in the manual may not be very clear or well understood. Ask questions and we'll get back to you as soon as we can.

#### 2.2.2 Prepare the unit for installation

Disconnect AC power cord. Remove the top and bottom covers from the equipment. Follow the manufacturer's ESD precaution guidelines in the unit's service manual.

#### 2.2.3 Remove the metalized glass window

Refer to the test equipment service manuals for procedures to remove the front panel:

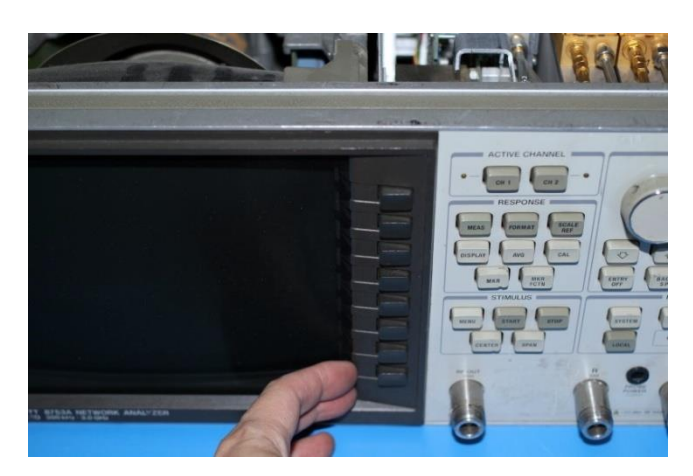

Carefully remove the key cap cover next to CRT by slowly lifting the cover from CRT side with fingernails.

Remove the two screws behind the key cap cover for the CRT bezel cover assembly. Remove the bezel together with the metalized glass window. Save the parts for reinstallation. *Caution: The metalized glass window may be loose. Care must be taken when removing the bezel assembly so as not to break the glass panel.* 

The glass window is held in place by plastic tabs that were melted into shape during assembly. You may choose to clean the glass while it is still in the bezel. If the tabs are already broken, or need to be broken to get the glass out, use epoxy or hot glue to secure the glass in place later during installation.

Clean the glass with glass cleaner.

#### 2.2.4 Remove the display unit

Remove 12 screws that hold the CRT assembly in place. There are 6 each on top and bottom of the display. Save the screws for further installation.

Slowly remove the CRT out of the instrument about 25 % of the way. *Caution: CRT could have up to 20 KV potential on the anode. Use proper precautions when handling CRT Assembly.* 

Disconnect all cables to CRT assembly. Make note of the keyway or pin 1 on the data cable connector, as some of them are not keyed.

Remove the display. Dispose of display within your state's hazardous materials guidelines for CRT's and electronics.

Clean the inside subpanels of the CRT cavity with Isopropyl Alcohol and cloth of the high voltage dust residue.

Remove the plastic trim strip on the top of the unit by inserting a small flat screwdriver into the slot and lifting upwards.

#### 2.2.5 Install the LCD panel

The LCD panel is shipped pre-assembled with the brackets. Use the following steps to connect the LCD-7B Display Board and cables.

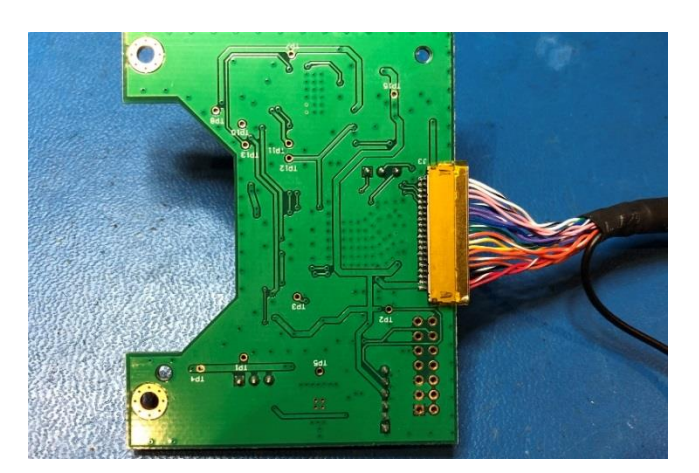

Connect the LCD end of the Display Link Cable by aligning the metal band with J3 on the back of the LCD-7B board. Apply a piece of tape to prevent the connectors from loosening.

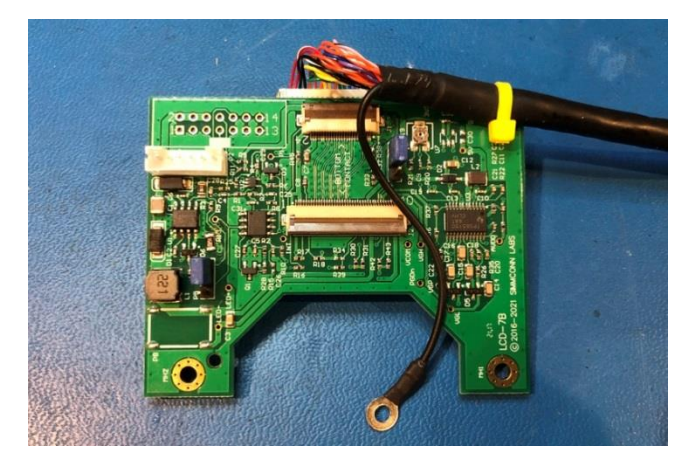

Secure the cable using the wire tie.

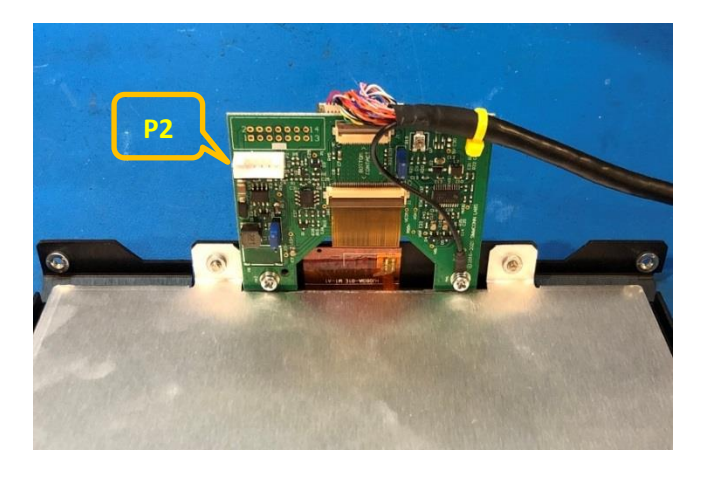

Route the LCD panel FPC cable through the opening to J2 on the LCD-7B display board. When connecting the FPC cable, first open the lever, insert the FPC cable end fully into the connector with contacts facing **DOWN**, and then gently close the lever. Do not force the lever to close.

Mount the LCD-7B display board to the front plate using two M3 screws. Secure the shield wire with the screw. Connect the Display Board Control Cable to P2.

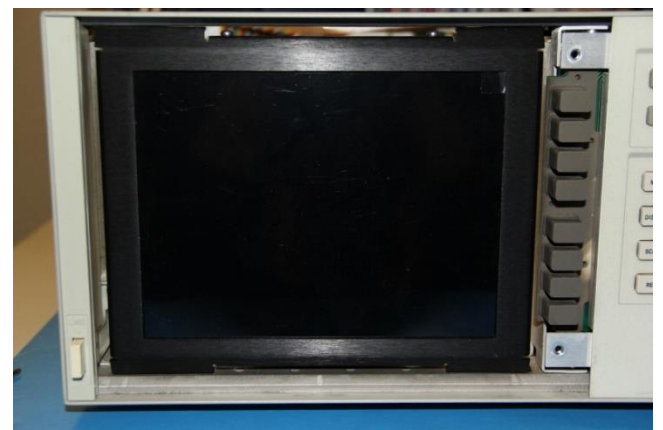

Install the LCD panel assembly to the instrument chassis front frame using the provided 6-32 flat-head screws, two on the top and two on the bottom. The LCD-7B display board should be on the bottom. Remove the protective shipping film from the LCD panel by pulling the tab.

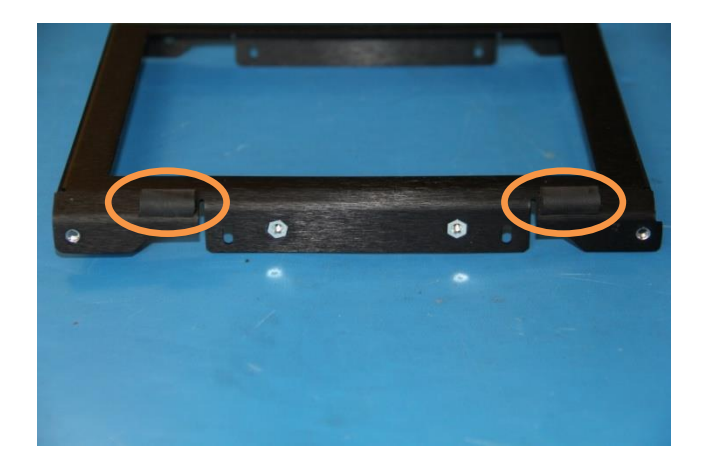

**OPTIONAL:** If the glass filter has a tendency to fall out of the CRT bezel from the bottom, cut the rubber foam seal to 1/2'' long pieces, remove the paper backing and attach to the slanted edges of the LCD front plate on the bottom.

If the glass is also loose on the top, the foam seal can be applied to the top as well. Keep them small as they will be visible through the glass.

Place the metalized glass window into the CRT bezel if removed. Use epoxy or hot glue to fix the glass in place if necessary. Install the CRT bezel by fitting the ridge on the left side into the power switch bezel first. Install the two screws that were removed in section 2.2.3. Replace the key cap cover.

#### 2.2.6 Install the NewScope-9x main board

Remove the main board assembly from the ESD bag. Install a jumper on header P1 pin 1-3 for 1349D (on 8757A). Leave P1 pin 1-3 open for 1349A (on 8753A/B, 8702A and 8720A).

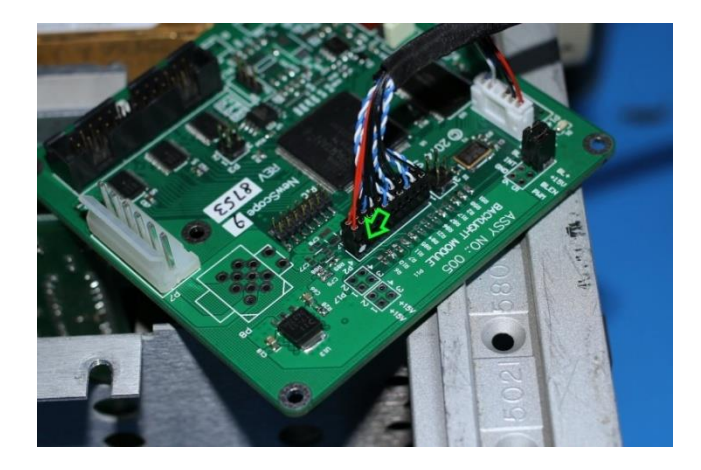

Connect the display link cable to P2 of the main board. Pin-1 locations are indicated with a white dot on the cable-end connector and a white triangle on the PCB.

Connect the unit's display unit power and digital bus cables to P7 and P6 of the main board, respectively. Connect the Display Board Control Cable to P19 of the main board.

Connect the Focus control connector from the unit to P4 on the main board, Intensity control connector to P5 on the main board. On the 8753A/B, 8702A or 8720A, the focus control wires are Yellow-Black. On the 8757A, the focus control wires are Yellow-Green-Blue.

Use the M4 screws saved from display removal process to mount the main board bracket to the unit. There are 8 possible positions the main board assembly could be installed. Refer to the following pictures on main board assembly installation locations.

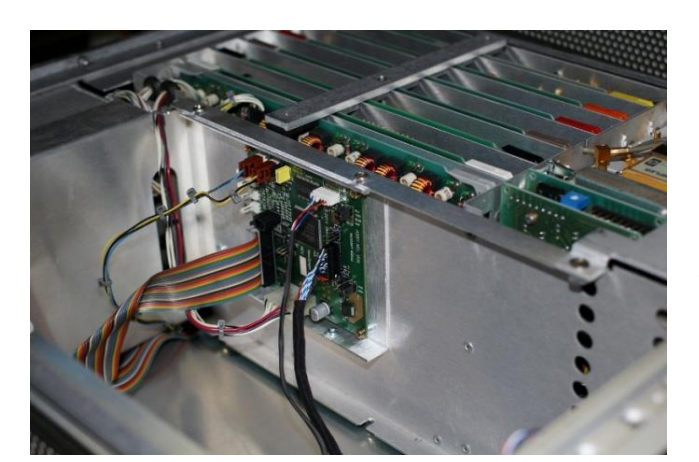

It is recommended to install the main board assembly at the rear location of the center frame in 8753A/B, 8702A and 8720A.

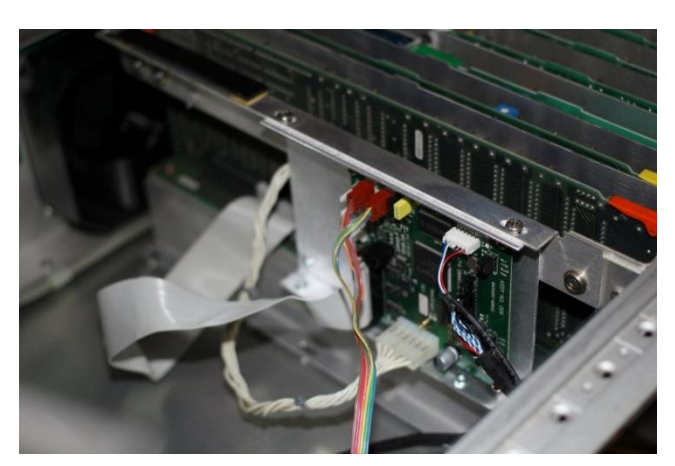

It is recommended to install the main board assembly at the front location of the center frame in an 8757A. The cable clips securing the power cable need to be cut and removed in order to re-route the power cable to the main board. Remove the plastic film on the adhesive backing of the cable clamps. Place the clamps inside the monitor cavity along the cable route and secure the cables.

#### 2.2.7 Finishing installation

Re-install the top and bottom covers on unit.

# **3** Operation

#### **3.1 Intensity control**

The intensity control works as before. You may not be able to completely dim the backlight with the intensity knob. For extended LCD backlight life, it is recommended to set the intensity at 85% or lower.

A noisy intensity pot may cause surges in the backlight operating current. It should be cleaned or replaced.

#### 3.2 Focus control

The Focus control is used by the NewScope-9x display to switch between display schemes. There are four preset display schemes. Turning the pot clockwise with a screw driver (on units such as 8757A) or increase the focus level in the display menu (on units such as 8753A/B) will change the display scheme from 1 to 4. The preset display schemes are listed in Table 2.

| Display Items                       | NewScope     | NewScope                   | Original Mono | Original Mono |
|-------------------------------------|--------------|----------------------------|---------------|---------------|
| Sample nicture                      | Soo Figuro 1 | Soo Figuro 2               | Soo Eiguro 2  |               |
| Sample picture                      |              | See Figure 2               | See Figure S  | See Figure 4  |
| Background                          | Black        | Black                      | Black         | Black         |
| Label of active channel             | lvory        | lvory                      | Green         | Green         |
| Label of inactive channel           | Orange       | Orange                     | 50% Green     | 50% Green     |
| Soft menu labels, active            | White        | White                      | White         | White         |
| Soft menu labels, inactive          | 50% Yellow   | 50% Yellow                 | 50% Green     | 50% Green     |
| Reference Line                      | Red          | Red                        | White         | White         |
| Active channel markers              | Red          | Red                        | White         | White         |
| Inactive channel markers            | 50% Green    | 50% Green                  | 50% Green     | 50% Green     |
| Smith Chart Curve                   | Red          | Red                        | White         | White         |
| 1 <sup>st</sup> trace in graph mode | Yellow       | Yellow                     | Green         | Green         |
| 2 <sup>nd</sup> trace in graph mode | Magenta      | Magenta                    | 75% Green     | 75% Green     |
| 3 <sup>rd</sup> trace in graph mode | Blue         | Blue                       | 63% Green     | 63% Green     |
| 4 <sup>th</sup> trace in graph mode | Green        | Green                      | 50% Green     | 50% Green     |
| Graticule Lines                     | 50% Green    | 50% Green                  | 50% Green     | 50% Green     |
| Graticule Style                     | Solid        | Solid                      | Solid         | Solid         |
| Small Font (1.0x)                   | Vector       | Bitmap+Vector <sup>1</sup> | Bitmap+Vector | Vector        |
| Medium Font (1.5x)                  | Vector       | Vector                     | Vector        | Vector        |
| Large Font (2.0x)                   | Vector       | Vector                     | Vector        | Vector        |
| Large Font (2.5x)                   | Vector       | Vector                     | Vector        | Vector        |
| Parallax Correction                 | No           | Yes                        | Yes           | No            |

#### Table 2 Default Display Schemes for 1349A Kit in 8753A/B

<sup>&</sup>lt;sup>1</sup> Most ASCII characters use bitmap font, special characters use vector font.

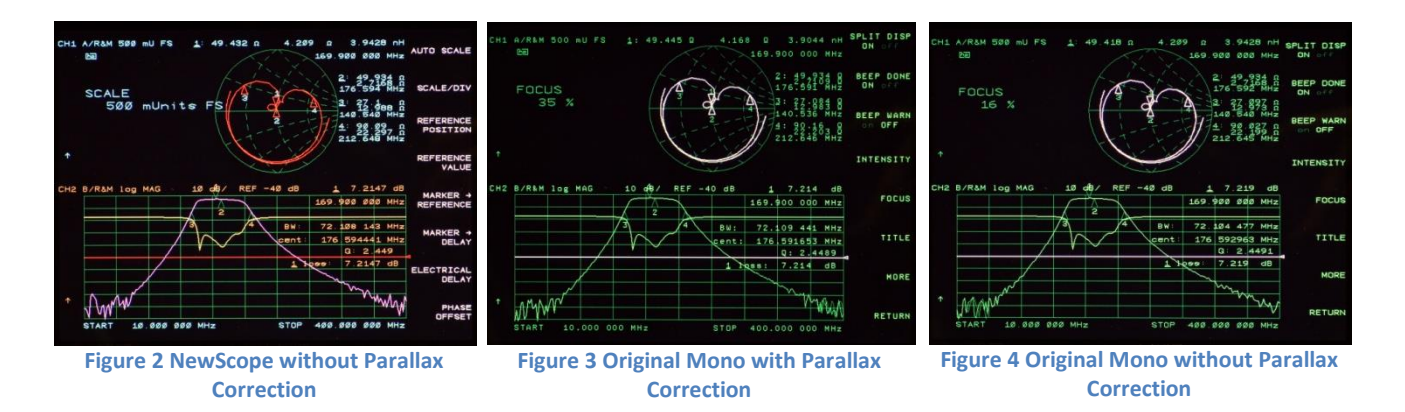

On the 8753A, focus and intensity correction settings may be saved in the EEPROM on the CPU board using the service test 49 procedure. Use the procedure outlined below to make the intensity and display scheme settings non-volatile.

- 1) Turn off the unit. Remove the A9 CPU board, move the jumper block on header J4 from the lower position pins to the upper position pins. Reinstall A9 CPU board. This enables the correction constants to be saved in the EEPROM.
- 2) Turn on the unit. Adjust Focus and Intensity to the desired brightness and display scheme on the second page of the Display menu.
- 3) Press **[SYSTEM] [SERVICE MENU] [TESTS] [4] [9] [x1]** to access the Focus and Intensity Correction Constant routine. The display should show "Foc/Int Cor".
- 4) Press **[EXECUTE TEST]** to begin the routine. Press **[YES]** at the prompt to store the intensity and focus correction constants. The display should now indicate "Foc/Int Cor:DONE".
- 5) Turn off the unit. Remove the A9 CPU board, move the jumper block on header J4 of the A9 CPU board back to its original position. Reinstall A9 CPU board. This prevents inadvertent changes to the correction constants.

Avoid leaving the focus pot fully CW or CCW on the 8757A. Instead, keep the pot in the middle of the range that selects the desired display scheme. Otherwise the main board may have difficulty "remembering" the setting.

#### **3.3 LEDs**

There are two LEDs on the main board, D1 and D2. D1 serves as 'activity' LED. Its duty ratio roughly indicates the display CPU utilization. The longer it stays on, the lower the utilization. D2 serves as 'FPGA configuration done', indicating a successful FPGA configuration.

#### 3.4 Jumpers

The jumpers on NewScope-9x main board are explained in Table 3.

Table 3 NewScope-9x Main Board Jumper Settings

| Jumper | Position | On                                       | OFF                                       | Note                                        |
|--------|----------|------------------------------------------|-------------------------------------------|---------------------------------------------|
| P1     | 1-3      | Enable Vector Memory<br>Option for 1349D | Disable Vector Memory<br>Option for 1349A | 1349A setting is used on 8753A/B, 8702A and |

|     |     |                                          |                                                                | 8720A. 1349D setting is used on 8757A. |
|-----|-----|------------------------------------------|----------------------------------------------------------------|----------------------------------------|
|     | 2-4 | Reserved                                 | Reserved                                                       |                                        |
| Р3  | 1-3 | Alternate configuration<br>#1            | Alternate configuration #0                                     | Reserved                               |
|     | 2-4 | Return to factory setting                | Normal operation                                               | Reserved                               |
| P17 | 1-3 | LCD image scan direction line #1 High    | LCD image scan<br>direction line #1 Low                        | Change LCD image scan direction.       |
|     | 2-4 | LCD image scan direction<br>line #2 High | LCD image scan<br>direction line #2 Low                        |                                        |
| P20 | 1-2 | Jumper installed on the rig              | Use digital (PWM)<br>dimming. NewScope-9x<br>uses PWM dimming. |                                        |
|     | 2-3 | Jumper installed on the lef              | Use analog dimming.                                            |                                        |

#### Table 4 Main Board Configuration Options

| Configuration | Target Equipment         | LCD Panel Size | Vector Memory Option | P1, 1-3 | P3, 1-3 |
|---------------|--------------------------|----------------|----------------------|---------|---------|
| 0             | 8753A/B, 8720A,<br>8702A | 8.0" XGA       | No                   | Remove  | Remove  |
| 1             | 8757A                    | 8.0" XGA       | Yes                  | Install | Remove  |

The jumpers on the Display Board are explained in Table 5.

#### Table 5 Display Board Jumper Settings

| Jumper | Default | Position 1-2                             | Position 2-3                             | Note                                                                                                    |
|--------|---------|------------------------------------------|------------------------------------------|----------------------------------------------------------------------------------------------------|
| Р4     | 2-3     | LCD image scan direction<br>line #1 High | LCD image scan<br>direction line #2 High | Function similar to P17 on<br>the main board. The image<br>scan direction should be set<br>at only one place. |
| P5     | 2-3     | Use analog dimming                       | Use digital (PWM)<br>dimming             | NewScope-9x uses PWM dimming.                                                                                 |

### 3.5 Other Onboard Connectors

Other onboard connectors such as P8, P10 and P12 on the main board are reserved for factory use.

# Revision History

| Date       | Notes                                                |
|------------|------------------------------------------------------|
| 11/19/2023 | Initial version based on NewScope-9 Operating Manual |
|            |                                                      |
|            |                                                      |
|            |                                                      |
|            | Date<br>11/19/2023                                   |